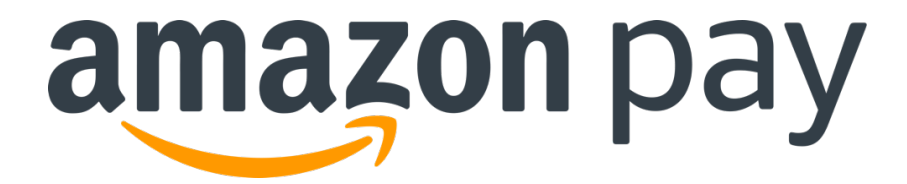

Amazon Pay プラグイン(4.0 対応版)

オペレーションマニュアル

2021年2月4日 第1.1.1版

Copyright(c) 2021 EC-CUBE CO., LTD. All Rights Reserved.

目次

- 1. Amazon Pay 決済後の処理方法------1
  - 1.1. 売上処理(個別処理) ------ 2
  - 1.2. 取消処理(一括処理) ------3
  - 1.3. 減額売上処理------4
  - 1.4. 金額変更処理 増額 ------5
  - 1.5. 金額変更処理 減額 ------6
  - 1.6. 金額変更時の注意事項 ------7

2. プラグイン動作設定 ------8 購入時Amazon決済状況 ------8 2.1. 決済確認画面------8 2.2. EC 自動ログイン------ 11 2.3. 会員登録・ログイン必須 ------ 11 2.4. 受注完了メール特記事項 -----13 2.5. Amazonアカウントでログイン ------ 14 2.6. 3. Amazon Pay 決済時の受注情報について------ 15 管理画面受注編集画面の項目バリデートカスタマイズ-----20 4

# Amazon Pay 決済後の処理方法

|                            | 受注日時                     | 注文番号                              | お名前                                           | 購入金額        | □ <b>一括売上</b><br>実行             | □ <b>一括取消</b><br>実行 | Amazonリファレンス<br>ID                 | Amazon決済状<br>況 | 対応状況          | AmazonPay 決済管理画面より、<br>Amazon Pay の決済処理ができます。 |
|----------------------------|--------------------------|-----------------------------------|-----------------------------------------------|-------------|---------------------------------|---------------------|------------------------------------|----------------|---------------|-----------------------------------------------|
| <ul> <li>▶ 商品管理</li> </ul> | 2018/09/12<br>17:07      | 5                                 | テストアカウント                                      | ¥ 4,024     | 口一括個別売上                         | □一括 個別取消            | S03-1079137-1055312                | オーソリ           | 新規受付          |                                               |
| ■ 受注管理 へ                   | 2018/09/12<br>17:06      | 4                                 | テストアカウント                                      | ¥ 4,024     | □一括<br>個別売上                     | □一括<br>個別取消         | S03-5545409-0901208                | オーソリ           | 新規受付          | Amazon リファレンス ID リンクをクリックすると                  |
| 受注一覧                       | 2018/09/12<br>17:04      | 3                                 | テストアカウント                                      | ¥ 4,024     | -                               | □一括<br>個別取消         | S03-0125552-2679055                | 売上             | 新規受付          | AmazonSellerCentral の支払い詳細画面に                 |
| 受注登録                       |                          |                                   |                                               |             |                                 |                     |                                    |                | -             | 移します。                                         |
| 出荷CSV登録                    |                          |                                   |                                               |             |                                 |                     |                                    |                |               | (スクリーンショット)                                   |
| AmazonPay決済管理              | amazon pay               | Sandbox                           |                                               |             | IPLOGI                          | IC デモサイト Amazon P   | av(テスト環境) 💙 検索                     | Q ×92          | -ジ   ヘルプ   設定 | ]                                             |
|                            | 注文 インテグ                  | レーション                             | レポート バフォーマン                                   | z           |                                 |                     |                                    |                |               |                                               |
|                            | 支払い                      | 詳細 🛤                              | 囲はこちら                                         |             |                                 |                     |                                    |                |               |                                               |
|                            | Amazon<br>S03-1079       | <b>リファレン</b><br>9137-10553        | <b>XID</b> -:<br>812                          |             |                                 |                     | <b>合計注文金額:</b> ¥4                  | 024            |               |                                               |
|                            | 支払いス                     | テータス・                             | Open -                                        | 有           | <b>効期限日:</b> - 3 11, 20         | 19 05:07午後 JST      |                                    | 売上請求処理         | ÷             |                                               |
|                            | 購入者詳<br>購入者氏名:<br>購入者Eメー | 細<br>test<br>-ルアド amaz            | ondemo@iplogic.co.jp                          | <b>販</b> シ: | 売事業者詳細<br>ヨップ名・サイ EC-CUB<br>名・: | 3E SHOP             | 取引サマリー<br>処理済み請求金額:<br>処理済み返金*:    | ڊ<br>ڊ -       | 0             |                                               |
|                            | お届け先情                    | <b>曜:</b> テス <br>本郷2<br>文京[<br>日本 | トアカウント<br>2-17-17 井門本郷ビル4F<br>፩, 東京都 113-0033 | 版:<br>历     | ▼:<br>売事業者情報 ▼: ((任意項           | 『目)設定されていません)       | 決済残高 ▼:<br>*処理済みの返金金額<br>ジバックを確認する | は手数料を含んでおりまけ   | 0<br>せん チャー   |                                               |
|                            | 取引履歴                     |                                   |                                               |             |                                 |                     |                                    |                |               |                                               |
|                            |                          |                                   |                                               |             |                                 |                     |                                    |                |               |                                               |
|                            | 日付                       |                                   | Ę                                             | RELID       |                                 | 9-                  | フ ステー                              | タス 金額          |               |                                               |

## ・Amazon 状況の各ステータス説明

| Amazon 状況 | 説明                   | 可能な処理  |
|-----------|----------------------|--------|
| オーソリ      | 仮売上の状態               | 売上·取消  |
| 売上        | 売上請求済みの状態            | 取消(返金) |
| 取消        | 取消済みもしくは請求額を全額返金済の状態 | -      |

# ・Amazon状況と実行可能処理

| 要求可能処理<br>Amazon 状況 | 売上 | 取消 | 金額変更 |
|---------------------|----|----|------|
| オーソリ                | 0  | 0  | 0    |
| 売上                  | -  | 0  | 0    |
| 取消                  | -  | -  | -    |

# 【売上前】

| 受注日時                                 | 注文番<br>号                 | お名前                                                                          | 購入金<br>額                   | □ <b>一括売上</b><br>実行 | □ <b>一括取消</b><br>実行                                                          | Amazonリファレンス<br>ID                           | Amazon決済<br>況 | 犬<br>対応状況                                                                | 売上処理を実行する受注(<br>→「売上処理に成功しまし」                          | の「個別売上」をクリックします。<br>た、」とメッセージが表示されます。 |
|--------------------------------------|--------------------------|------------------------------------------------------------------------------|----------------------------|---------------------|------------------------------------------------------------------------------|----------------------------------------------|---------------|--------------------------------------------------------------------------|--------------------------------------------------------|---------------------------------------|
| 2018/09/12<br>17:07                  | 5                        | テストアカウント                                                                     | ¥ 4,024                    | □ <b>一括</b><br>個別売上 | □ <b>一括</b><br>個別取消                                                          | S03-1079137-1055312                          | オーソリ          | 新規受付                                                                     | → 受注一覧の Amazon ¥                                       | 大況が「売上」に更新されます。                       |
| 2018/09/12<br>17:06                  | 4                        | テストアカウント                                                                     | ¥ 4,024                    | □一括<br>個別売上         | □一括<br>個別取消                                                                  | S03-5545409-0901208                          | オーソリ          | 新規受付                                                                     | → 処理日時が「入金日」に                                          | 三登録されます。                              |
| 2018/09/12<br>17:04                  | 3                        | テストアカウント                                                                     | ¥4,024                     | U.                  | □—括<br>個別取消                                                                  | S03-0125552-2679055                          | 売上            | 新規受付                                                                     | →「ご請求内容のお知らせ_                                          | メールが Amazon から注文者へ送信されま               |
| 【売上後】                                |                          |                                                                              |                            |                     |                                                                              |                                              |               |                                                                          | す。                                                     |                                       |
| AmazonPay<br>✔ ■注文冊                  | /決済管<br>号:5:売            | 理 受注管理<br>上処理に成功しました                                                         | 0                          |                     |                                                                              |                                              |               | ×                                                                        | ※ 一括処理を行う場合は<br>き換えてください。                              | 「2. 取消処理(一括処理)」を売上処理に置                |
| amazon p<br>注文 インテ                   | ay sand                  | ibox<br>ヨン レポート バ                                                            | フォーマン                      | z                   | IP                                                                           | PLOGIC デモサイト Ama                             | azon Pav(テスト環 | 境) 🗸 検索                                                                  | Q メッセージ ヘルプ 設定                                         |                                       |
| 支払い                                  | ,\詳約                     | ▋ 詳細はこちら                                                                     |                            |                     |                                                                              |                                              |               |                                                                          |                                                        |                                       |
| Amazo<br>S03-10                      | onリファ<br>)79137-         | 1055312                                                                      |                            |                     |                                                                              |                                              | 1             | 合計注文金額: 🕯                                                                | ∉ 4,024                                                |                                       |
| 支払い                                  | ステータ                     | <b>7ス -</b> : Open -                                                         |                            | 有效                  | <b>助期限日:</b> - 3 11                                                          | , 2019 05:07午後 JS                            | Т             |                                                                          | 返金する +                                                 |                                       |
| 購入者:<br>購入者氏<br>購入者氏:<br>レス:<br>お届け先 | 詳細<br>名:<br>メールアド<br>情報: | test<br>amazondemo@iplog<br>テストアカウント<br>本郷2-17-17 井門本<br>文京区, 東京都 113-<br>日本 | gic.co.jp<br>郷ビル4F<br>0033 | 販 シュ名<br>販売号 販売     | <b>予事業者詳細</b><br>ップ名・サイ EC<br>・:<br>事業者注文番 20<br>:<br>事業者情報 •: (( <i>f</i> . | CUBE SHOP<br>180912170714_5<br>毛意項目)設定されていませ | <i>h.</i> )   | <b>取引サマリー</b><br>処理済み請求金額<br>処理済み返金*:<br>決済残高マ:<br>*処理済みの返金*<br>ジバックを確認す | E: ¥4,024<br>-¥0<br>¥4,024<br>金額は手数料を含んでおりません チヤー<br>る |                                       |
| 取引履                                  | 林                        |                                                                              |                            |                     |                                                                              |                                              |               |                                                                          |                                                        |                                       |
| 日付                                   |                          |                                                                              | 取                          | 引ID                 |                                                                              |                                              | タイプ           | ステー                                                                      | -タス 金額                                                 |                                       |
| 9 12,2018                            | 8 05:33午往                | 夎 JST                                                                        | >                          | S03-1079137-105     | 312-C056181                                                                  |                                              | 請求する          | Comp                                                                     | leted - ¥4,024                                         |                                       |
| 9 12,201                             | 8 05:07午彳                | 发 JST                                                                        | >                          | S03-1079137-105     | 312-A056181                                                                  |                                              | オーソリ処理        | Closed                                                                   | d • ¥4,024                                             |                                       |

\_

## 【取消前】

| 受注日時                | 注文番<br>号 | お名前      | 購入金<br>額 | □ <b>一括売上</b><br>実行 | <ul> <li>括取消</li> <li>実行</li> </ul> | Amazonリファレンス<br>ID  | Amazon決済状<br>況 | 対応状況 |
|---------------------|----------|----------|----------|---------------------|-------------------------------------|---------------------|----------------|------|
| 2018/09/12<br>17:07 | 5        | テストアカウント | ¥4,024   | -                   | ✓—括<br>個別取消                         | S03-1079137-1055312 | 売上             | 新規受付 |
| 2018/09/12<br>17:06 | 4        | テストアカウント | ¥4,024   | □一括<br>個別売上         | ☑一括<br>個別取消                         | S03-5545409-0901208 | オーソリ           | 新規受付 |
| 2018/09/12<br>17:04 | 3        | テストアカウント | ¥4,024   | -                   | ✓一括<br>個別取消                         | S03-0125552-2679055 | 売上             | 新規受付 |

## 【取消後】

| AmazonPay決済管理 受注管理       |   |
|--------------------------|---|
| ✔ ■注文番号:3 : 取消処理に成功しました。 | × |
| ✔ ■注文番号:4 : 取消処理に成功しました。 | × |
| ✔ ■注文番号:5 : 取消処理に成功しました。 | × |

取消処理を実行する受注の「一括」チェックボックス(下線部)を選択 し、「実行」ボタンをクリックします。

※「実行」ボタン下部のチェックボックスを選択することで、選択可能なチ ェックボックスが全て選択されます。

→「取消処理に成功しました。」とメッセージが表示されます。

→ 対応状況が「キャンセル」に更新されます。

→ Amazon 状況が「取消」に更新されます。

→ Amazon 状況が「売上」の受注のみ「返金処理のお知らせ」メールが Amazon から注文者へ送信されます。

※取消処理は Amazon 状況により、実際の処理が異なります。

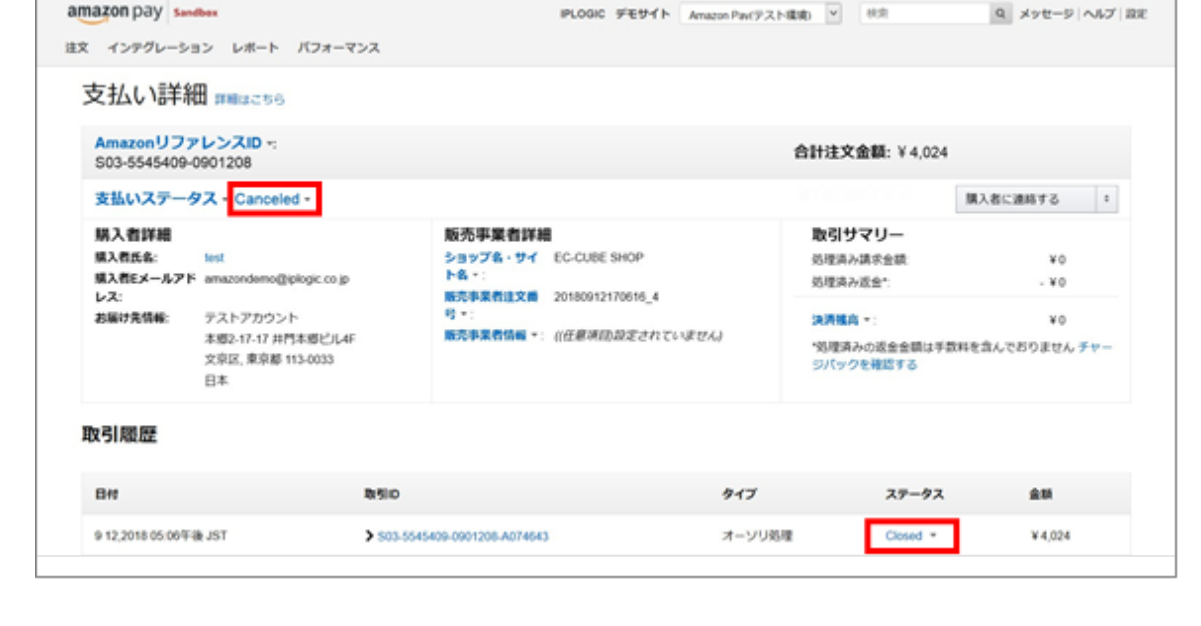

※ 個別処理を行う場合は「1. 売上処理(個別処理)」を取消処 理に置き換えてください。 減額売上処理【例. 受注金額 4,024 円 売上金額 3,524 円(500 円減額)】
 ※処理が実行できない場合は「6. 金額変更時の注意事項」をご確認ください

#### (1) 受注一覧の「編集」から受注金額を修正します。

| 受注日時             | 注文番号 | お名前    | 購入金額   | 一括売上実行      | □ <b>一括取消</b> 実行 | AmazonリファレンスID      | Amazon決済状況 | 対応状況 |
|------------------|------|--------|--------|-------------|------------------|---------------------|------------|------|
| 2018/09/13 10:24 | 6    | テスト姓名1 | ¥4,024 | □—括<br>個別売上 | □一括<br>個別取消      | S03-7076935-0720838 | オーソリ       | 新規受付 |

#### (2) 受注時との金額差異(-500円)を確認し、「金額変更」をクリックします。

| 受注日時             | 注文番号 | お名前    | 購入金額    | 一一括売上実行       | □ <b>一括取消</b> 実行 | AmazonリファレンスID      | Amazon決済状況 | 対応状況 |
|------------------|------|--------|---------|---------------|------------------|---------------------|------------|------|
| 2018/09/13 10:24 | 6    | テスト姓名1 | ¥ 3,524 | 金額変更<br>-500円 | □—括<br>個別取消      | S03-7076935-0720838 | オーソリ       | 新規受付 |

## (3) 受注一覧が以下のように更新されます。

| 受注日時             | 注文番号 | お名前    | 購入金額   | <b>一括売上</b> 実行 | □ <b>一括取消</b> 実行 | AmazonリファレンスID      | Amazon決済状況 | 対応状況 |
|------------------|------|--------|--------|----------------|------------------|---------------------|------------|------|
| 2018/09/13 10:24 | 6    | テスト姓名1 | ¥3,524 | -              | □—括<br>個別取消      | S03-7076935-0720838 | 売上         | 新規受付 |

→「ご請求内容のお知らせ」メールが Amazon から注文者へ送信されます。

→ 処理日時が「入金日」に登録されます。

#### 4. 金額変更処理 - 増額 【例. 売上済金額 4,024 円 更新金額 4,224 円(200 円増額)】

※処理が実行できない場合は「6. 金額変更時の注意事項」をご確認ください

#### (1) 受注一覧の「編集」から受注金額を修正します。

| 受注日時                           | 注文番号 | お名前    | 購入金額    | □ <b>一括売上</b> 実行 | □ <b>一括取消</b> 実行 | AmazonリファレンスID      | Amazon決済状況 | 対応状況 |
|--------------------------------|------|--------|---------|------------------|------------------|---------------------|------------|------|
| 2018/09/13 10:37               | 7    | テスト姓名1 | ¥ 4,024 | □一括              | □一括              | S03-2335047-0030369 | オーソリ       | 新規受付 |
| 1222/2012/01/22110411010101010 |      |        |         | 個別売上             | 個別取消             |                     |            |      |

## (2) 受注時との金額差異(+200円)を確認し、「金額変更」をクリックします。

| 受注日時             | 注文番号 | お名前    | 購入金額    | 一括売上実行        | □ <b>一括取消</b> 実行 | AmazonリファレンスID      | Amazon決済状況 | 対応状況 |
|------------------|------|--------|---------|---------------|------------------|---------------------|------------|------|
| 2018/09/13 10:37 | 7    | テスト姓名1 | ¥ 4,224 | 金額変更<br>+200円 | □—括<br>個別取消      | S03-2335047-0030369 | オーソリ       | 新規受付 |

## (3) 受注一覧が以下のように更新されます。

| 受注日時             | 注文番号 | お名前    | 購入金額    | 一括売上 実行 | □ <b>一括取消</b> 実行 | AmazonリファレンスID      | Amazon決済状況 | 対応状況 |
|------------------|------|--------|---------|---------|------------------|---------------------|------------|------|
| 2018/09/13 10:37 | 7    | テスト姓名1 | ¥ 4,224 | -       | □—括<br>個別取消      | S03-2335047-0030369 | 売上         | 新規受付 |

→「ご請求内容のお知らせ」メールが Amazon から注文者へ送信されます。

→ 処理日時が「入金日」に登録されます。

5. 金額変更処理 - 減額 【例. 売上済金額 4,024 円 更新金額 3,024 円(1,000 円減額)】

※処理が実行できない場合は「6. 金額変更時の注意事項」をご確認ください。

#### (1) 受注一覧の「編集」から受注金額を修正します。

| 受注日時             | 注文番号 | お名前    | 購入金額   | □ <b>一括売上</b> 実行 | □ <b>一括取消</b> 実行 | AmazonリファレンスID      | Amazon決済状況 | 対応状況 |
|------------------|------|--------|--------|------------------|------------------|---------------------|------------|------|
| 2018/09/13 10:46 | 8    | テスト姓名1 | ¥4,024 | -                | □—括<br>個別取消      | S03-9879109-3669605 | 売上         | 新規受付 |

## (2) 受注時との金額差異(-1000円)を確認し、「金額変更」をクリックします。

| 受注日時             | 注文番号 | お名前    | 購入金額    | □ <b>一括売上</b> 実行 | □ <b>一括取消</b> 実行 | AmazonリファレンスID      | Amazon決済状況 | 対応状況 |
|------------------|------|--------|---------|------------------|------------------|---------------------|------------|------|
| 2018/09/13 10:46 | 8    | テスト姓名1 | ¥ 3,024 | -                | 金額変更<br>-1000円   | S03-9879109-3669605 | 売上         | 新規受付 |

## (3) 受注一覧が以下の様に更新されます。

| 受注日時             | 注文番号 | お名前    | 購入金額    | 一括売上実行 | 一括取消 実行     | AmazonリファレンスID       | Amazon決済状況 | 対応状況 |
|------------------|------|--------|---------|--------|-------------|----------------------|------------|------|
| 2018/09/13 10:46 | 8    | テスト姓名1 | ¥ 3,024 | -      | □一括<br>個別取消 | \$03-9879109-3669605 | 売上         | 新規受付 |

→「返金処理のお知らせ」メールが Amazon から注文者へ送信されます。

#### 6. 金額変更時の注意事項

| Amazon 状況 | 計算方法            |
|-----------|-----------------|
| オーソリ      | 購入金額 – 受注時の購入金額 |
| 売上        | 購入金額 – 請求金額     |

(1) 追加請求金額は受注一覧の「購入金額」をもとに計算を行います。

(2) 追加請求時の金額の上限は「70000円」か「受注金額の900%」の高い方となります。

例 1. 受注金額 6,000 円の場合 → 6,000 円 × 9 = 54,000 円 なので 70,000円追加請求可能

例 2. 受注金額 10,000 円の場合 → 10,000 円 × 9 = 90,000 円 なので 90,000 円追加請求可能

(3) 返金金額は受注一覧の「購入金額」と「請求金額」を行った金額をもとに計算を行います。

| 購入金額と請求金額   | 返金金額        |
|-------------|-------------|
| 購入金額 = 請求金額 | 請求金額全額      |
| 購入金額 < 請求金額 | 請求金額 - 購入金額 |

#### (4) 金額変更処理が実行できない場合は以下の様に表示されます。

| 受注日時             | 注文番号 | お名前    | 購入金額     | □ <b>一括売上</b> 実行 | 一括取消 実行             | AmazonリファレンスID      | Amazon決済状況 | 対応状況 |
|------------------|------|--------|----------|------------------|---------------------|---------------------|------------|------|
| 2018/09/13 10:54 | 10   | テスト姓名1 | ¥ 31,240 | 金額超過             | 金額超過                | S03-4186236-0491522 | 売上         | 新規受付 |
| 2018/09/13 10:54 | 9    | テスト姓名1 | ¥ 31,240 | 金額超過             | □ <b>一括</b><br>個別取消 | S03-0177888-7869276 | オーソリ       | 新規受付 |

※「購入金額」は処理実行時の金額です。

※「請求金額」は AmazonSellerCentral の支払い詳細を参照してください。

# プラグイン動作設定

## Amazon Pay プラグインの動作を変更する際は次の項目を変更します。

## 1. 購入時Amazon決済状況

購入時Amazon決済状況 必須 😱 仮売上 〇売上

2. 決済確認画面

| ○ 表示  |
|-------|
| ◎ 非表示 |
|       |

下記に設定値による画面イメージを記載します。

·決済確認画面 : 表示

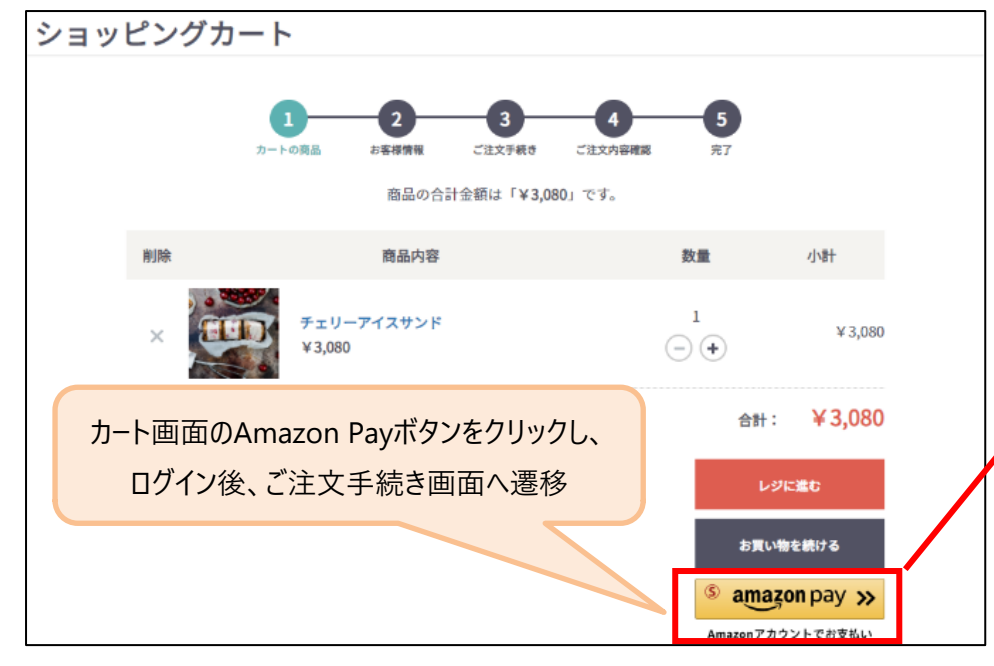

仮売上:受注完了時に仮売上状態とします。(Amazon 状況「オーソリ」) 売上:受注完了時に売上と同時に請求処理をします。(Amazon 状況「売上」)

表示:決済確認画面を表示します。 非表示:決済確認画面を表示しません。

8

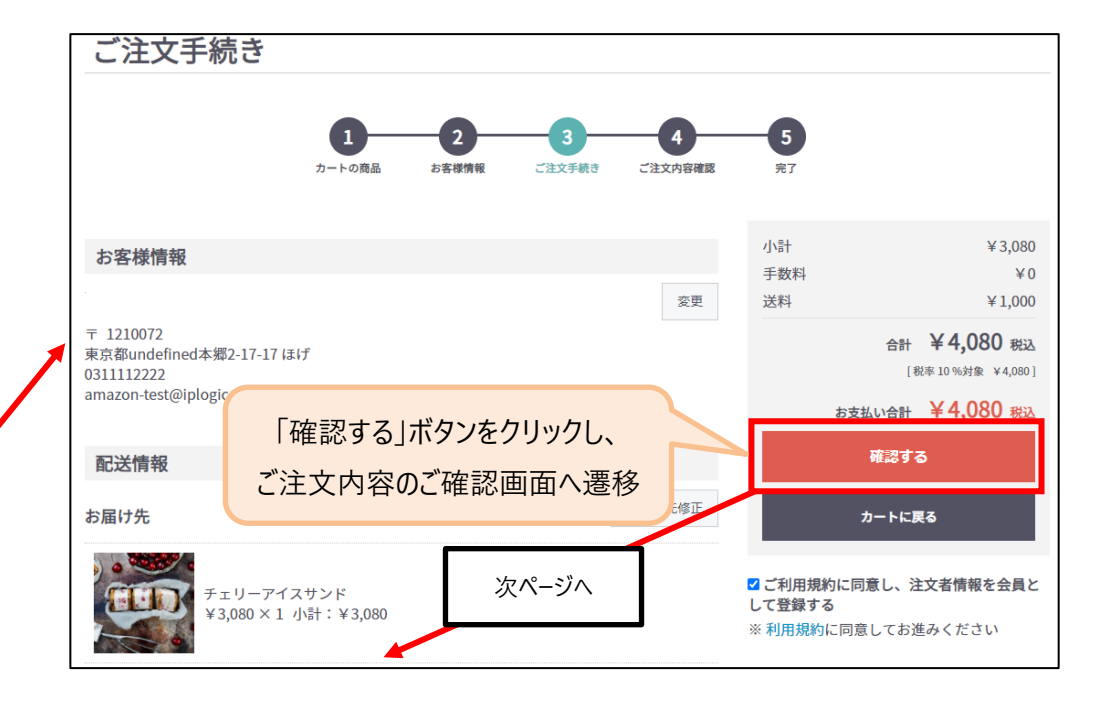

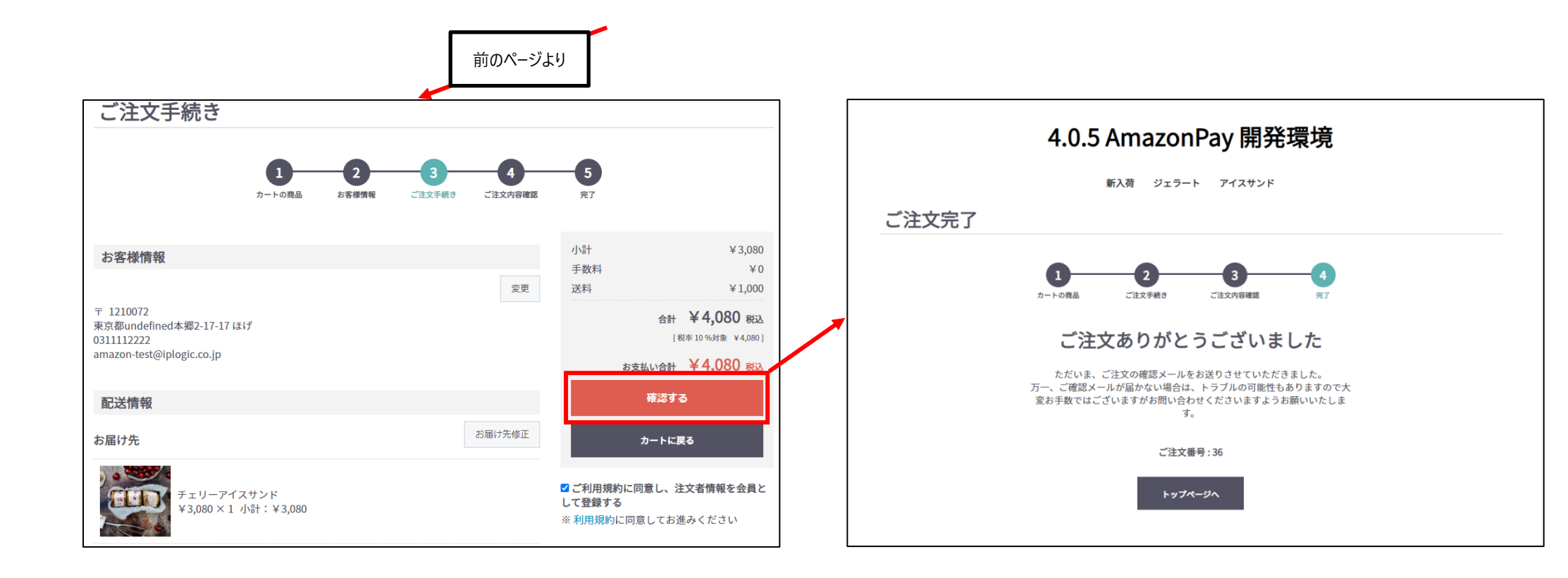

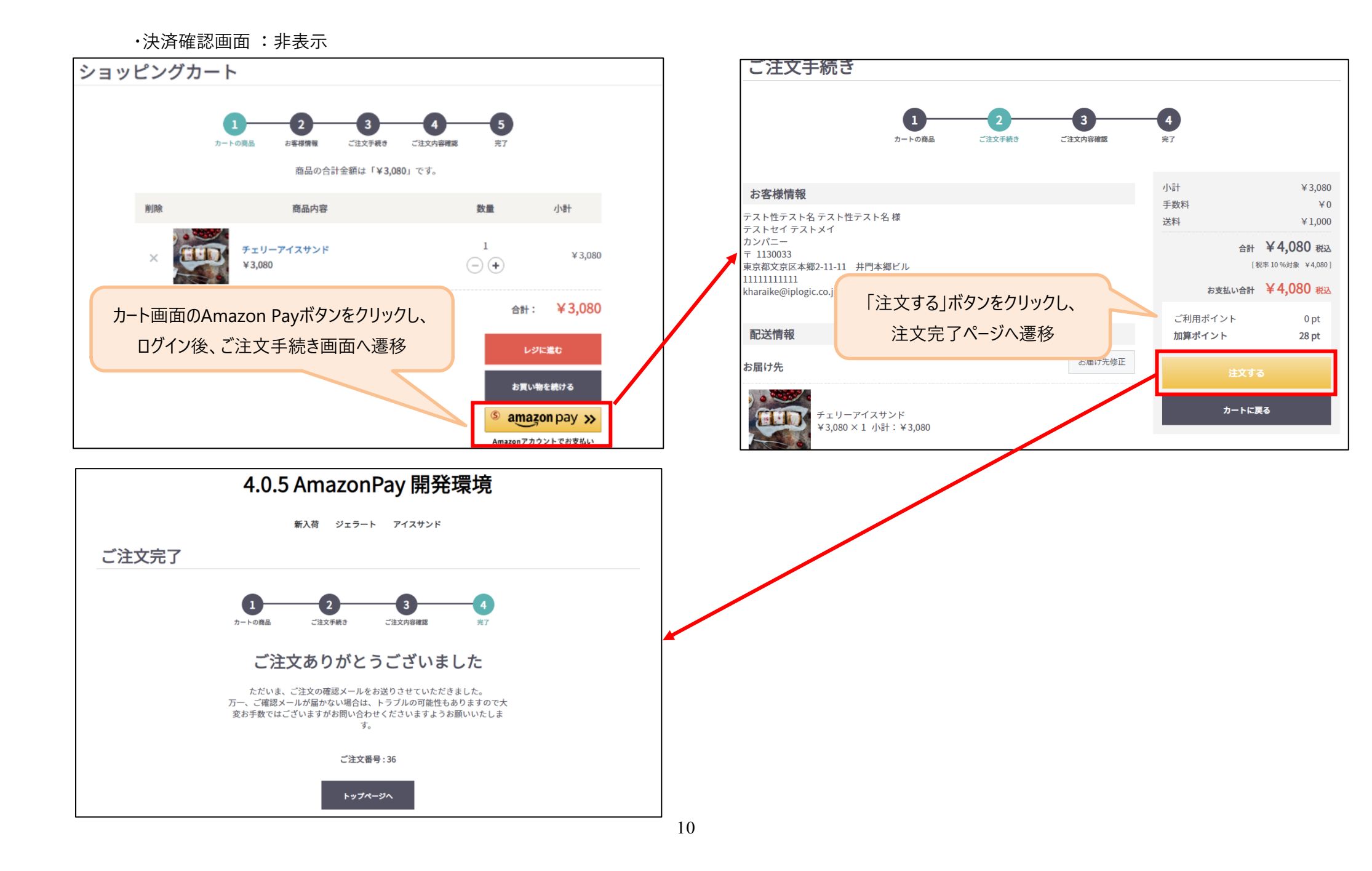

3. EC 自動ログイン

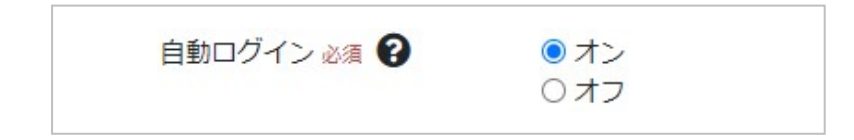

4. ログイン・会員登録必須

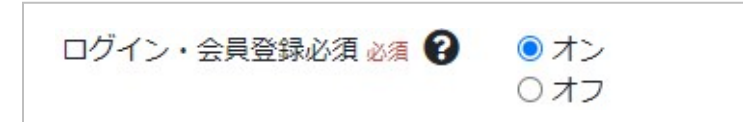

※自動ログインの仕組み

以下の条件の場合、Amazon Pay 決済時に Amazon のユーザ情報を EC に登録します。

(1) Amazon Pay 決済時に会員登録を行った場合

(2) EC にログインしている状態で Amazon Pay で決済を行った場合

「Amazon アカウントでお支払い」をクリックし Amazon にログインしたとき、ユーザ情報を取得し、同一のユーザ情報が EC に登録されている場合は該当ユーザにログインします。

オン:Amazon Pay 決済時にAmazon のユーザ情報を持つユーザがEC に登録されている場合、自動的にEC にログインします。 オフ:上記機能を無効化します

オン: Amazon Pay 決済時に会員登録もしくはログインすることを購入条件にします

オフ:上記機能を無効化します

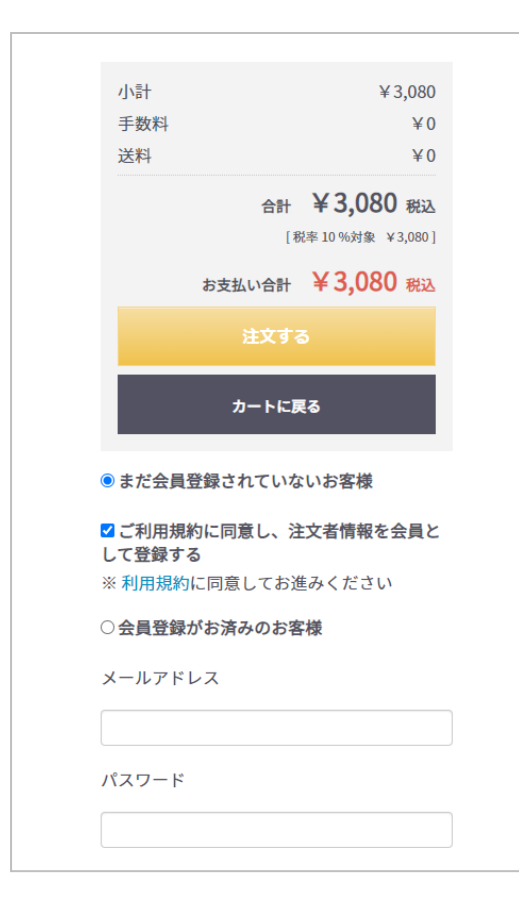

会員登録情報

EC に未ログインのとき、Amazon Pay 決済入力画面に会員登録フォームが表示されます

(スクリーンショット)

※「メールマガジンを購読する」ボタンはメルマガ管理プラグインがインストールされている場合のみ表示されます。 「ご利用規約に同意し、注文者情報を会員として登録する」にチェックを入れたとき、会員登録処理を実行します。会員 情報は以下の様に取得します。

| Amazon Pay 決済情報      | EC 会員情報          |
|----------------------|------------------|
| 選択されたお届け先            | お名前・郵便番号・住所・電話番号 |
| Amazon ログイン時のメールアドレス | メールアドレス          |
| 「メールマガジンを購読する」       | メールマガジン          |

Amazon Pay 決済時の会員登録は従来の会員登録処理とは異なるため、会員情報編集・受注編集時に入力エラーとなる場合があります。

お届け先氏名は空白が含まれている場合のみ、性と名に区切られます。

例.「山田太郎」→性:山田太郎、名:空白 「山田 太郎」→ 性:山田、名:太郎

※受注情報や会員情報を修正した顧客氏名はそれ以降、空白が含まれない場合でも受注情報等と同じように性と名 を区切る分割機能を設けています。

> 会員登録処理が完了しますと、受注メールに会員情報が追加されます。(スクリ −ンショット)

マイページ URL・ログインメールアドレス・初期パスワードが表示されます。

マイページURL: https://demo.amazonpay-eccube.co.jp/amazon/mypage ログインメールアドレス: amazonteest@ec-cube.net 初期パスワード:IRSSJnyh

| ******                                                      |     |
|-------------------------------------------------------------|-----|
| 会員登録情報                                                      |     |
| ******                                                      |     |
| マイページURL: https://demo.amazonpay-eccube.co.jp/amazon/mypage |     |
| *会員登録済みです。メールアドレスは amazonteest@ec-cube.net                  | です。 |
|                                                             |     |

Amazon Pay 決済時の会員登録において、同一のユーザが既にEC に登録済 みの場合は、受注メールに「※ 会員登録済みです。」と追加されます。(スクリーン ショット) 判断基準は以下の通りです。 ・同じメールアドレスと登録されている

・同じ Amazon のユーザ情報が登録されている

#### 5. 受注完了メール特記事項

| 受注完了メール特<br>記事項 | Amazonだから安心!! |
|-----------------|---------------|
|                 |               |
|                 |               |
|                 |               |

受注完了メールに特記事項を追加します。(スクリーンショット) 会員登録 情報が追加される場合は同様の箇所に追加されます。

特記事項:Amazonだから安心!!

#### 6. Amazonアカウントでログイン

「Amazonアカウントでログイン」ボタンを設定できます。

Amazon Pay決済をしたことのあるお客様は、Amazonアカウントを利用してログインすることが可能になります。

「LoginWithAmazon」ボタン設置 ◎ オン (MYページ/ログイン) 0オフ カラー 必須 ⊙ゴールド ○ ダークグレー ○ ライトグレー 配置方法必須 💿 自動 ) 手動

**表示例** カラー: ゴールド、配置: 自動

| ログイン |                                     |
|------|-------------------------------------|
|      |                                     |
|      | Ω                                   |
|      | メールアドレス                             |
|      | ノスワード                               |
|      | □ 次回から自動的にログインする                    |
|      | ログイン情報をお忘れですか?<br>新規会員登録            |
|      | © amazon でログイン                      |
|      | ※Amazonアカワントでの決消機度がある変異の方のみこ利用指行ます。 |

「LoginWithAmazon」ボタン設置(MYページ/ログイン):

オンにすることで「マイページ/ログイン」画面に「Amazonアカウントでログイン」ボタンを 表示することができます。

## カラー:

「Amazonアカウントでログイン」ボタンの色を選択します。

## 配置方法:

自動:プログラム上で自動的にボタンを配置します。 手動:表示されるプログラムコードをテンプレートのご希望の箇所に 貼り付け表示させます。

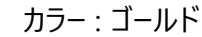

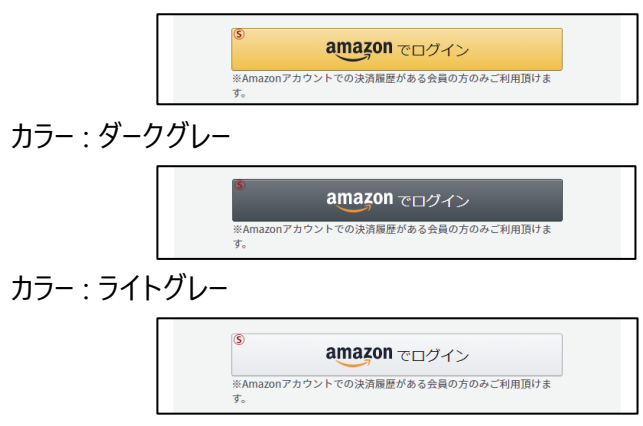

## Amazon Pay 決済時の受注情報・会員情報について

Amazon Pay 決済時の受注情報や会員情報は、Amazon から取得したお届け先情報が EC-CUBE の情報と一致しないため、本来登録される箇所が登録されない

場合があります。登録内容の差異は以下のようになります。

(左図. EC-CUBE 会員登録フォーム 右図. Amazon 住所登録フォーム)

| 員登録          |                    |      | 住所を登録する               |        |
|--------------|--------------------|------|-----------------------|--------|
|              |                    |      | 国外の住所は <u>こちら</u> から。 | •      |
| お名前 必須       | 姓                  | 名    |                       |        |
| お名前(フリガナ) 必須 | セイ                 | ×1   | 氏名:                   |        |
| 会社名          |                    |      | 郵便番号: -               |        |
|              |                    |      | 都道府県:                 |        |
| 111月17 1163月 | T - 2 影便音巧         | r 使来 | 住所1:                  |        |
|              | 駆使番号から自動入力         |      | 住所2:                  |        |
|              | 市区町村名(例:千代田区神田神保町) |      | 会社名:<br>(オプション)       |        |
|              | 番地・ビル名 (例:1-3-5)   |      | 電話番号:                 | 詳細はこちら |
| 電話番号 必须      |                    |      |                       |        |
| FAX番号        |                    |      | 保存してお支払方法を追           | 加住所を保存 |
| メールアドレス 必須   |                    |      |                       |        |
|              | 確認のためもう一度入力してください  |      |                       |        |
| パスワード 必須     | 半角英数字記号8~32文字      |      |                       |        |
|              | 確認のためもう一度入力してください  |      |                       |        |
|              |                    |      |                       |        |
| 生年月日         | \$ / \$ / \$       |      |                       |        |
| 性別           | ○ 男性 ○ 女性          |      |                       |        |
| 職業           | 選択してください 🗘         |      |                       |        |

- 1. 各項目の登録について(会員情報)
- (1) 氏名 --- 取得した氏名が登録されます。

下記に該当する場合に、姓と名に区切られ登録されます。

- 氏名に空白が含まれている場合
   例 1.「山田 太郎」→ 姓:山田 名:太郎
   例 2.「山田太郎」→ 姓:山田太郎 名:空白
- プラグイン内の苗字リストに登録されている苗字の場合
   苗字リストは "(インストールディレクトリ) app/PluginData/AmazonPayV2/lastNameList.csv"をご確認ください。
   苗字リストへの苗字追加は、下記の手順で追加が可能です。
  - ① "(インストールディレクトリ) app/PluginData/AmazonPayV2/lastNameList.csv"に苗字情報を追加

また、受注情報や会員情報を修正した顧客氏名はそれ以降、受注情報等と同じように性と名を区切る補正機能を設けています。

補正機能の詳細な処理については「3.補正機能について」に記載しています。

- (2) フリガナ 一 苗字リストにより姓と名に区切られた場合は、姓のみ登録されます。
- (3) 会社名 ― 登録されません。
- (4) 郵便番号 ― 取得した番号が登録されます。

#### 例1. 住所2、会社名が未入力の場合(番地以下住所2に登録)

| Amazon から取得した住所 |   |               | EC-CUBE に登録される住所 |   |         |  |
|-----------------|---|---------------|------------------|---|---------|--|
| ·都道府県           | : | 大阪府           | ·都道府県            | : | 大阪府     |  |
| ・住所 1           | : | 大阪市北区梅田2-2-22 | <br>・住所 1        | : | 大阪市北区梅田 |  |
| ・住所 2           | : | 空白            | ・住所 2            | : | 2-2-22  |  |
| ・会社名            | : | 空白            |                  |   |         |  |

#### EC-CUBE に登録される住所

例 2. 住所 2、会社名が入力されている場合 Amazon から取得した住所

| ·都道府県 | : | 大阪府     | ·都道府県  | : | 大阪府                 |
|-------|---|---------|--------|---|---------------------|
| ・住所 1 | : | 大阪市北区梅田 | ▶·住所 1 | : | 大阪市北区梅田             |
| ・住所 2 | : | 2-2-22  | ・住所 2  | : | 2-2-22 株式会社イーシーキューブ |

・会社名 : 株式会社イーシーキューブ

- (6) 電場番号 一 取得した電話番号が登録されます。その際、下記順番で分割します。
  - 1) 「-(ハイフン)」が含まれる場合は「-」区切り
    - 例:090-1234-5678 → 電話1:090、電話2:1234、電話3:5678
  - 2) 「-」が含まれない場合は市外局番から桁数を算出し分割
  - 例:0362400681 → 電話1:03、電話2:6240、電話3:0681
    - 3)「-」が含まれず、存在しない市外局番の場合は単純に3分割
    - 例:11122223333 → 電話1:1112、電話2:2223、電話3:333

※受注情報や会員情報を修正した電話番号はそれ以降、「」が含まれない場合でも受注情報等と同じように電話番号を区切る補正機能を設けています。 補正機能の詳細な処理については「3.補正機能について」に記載しています。

- (7) FAX 番号 登録されません。
- (8) メールアドレス ― Amazon アカウントのメールアドレスが登録されます。
- (9) パスワード ランダムな文字列(8文字)が登録されます。
- (10) 生年月日 登録されません。
- (11)性別 登録されません。
- (12)職業 登録されません。

2.注文者情報について

EC-CUBE に未ログイン時は初回に選択されたお届け先が注文者情報に登録されます。

注文確認画面より「お届け先修正」ボタンよりお届け先を変更した場合、初回に選択されたお届け先が注文者情報に登録され、2回目以降に選択されたお届け先が配送先情報に 登録されます。

3.補正機能について

取得した氏名、電話番号が分割できない場合は、注文者情報・配送先情報・会員情報の順に一致する文字列を検索し同様に分割します。

例. Amazon から取得した氏名「山田太郎」

- (1) 注文者情報の「姓 + 名」 = '山田太郎' が該当すれば同様に分割
- (2) (1)で分割できない場合は、配送先情報の「姓 + 名」 = '山田太郎' が該当すれば同様に分割
- (3) (2)で分割できない場合は、会員情報の「姓 + 名」 = '山田太郎' が該当すれば同様に分割

## 管理画面受注編集画面の項目バリデートカスタマイズ

Amazonアカウントの姓と名の間に空白が含まれず、苗字リストにも該当しない場合

名が空白で登録されるため、受注編集画面にて注文者情報のお名前の必須バリデートを通過できません。

其の場合には該当の受注を手動で姓と名に分けてご登録いただくか、お客様にてバリデートを外していただく必要がございます。

下記はカスタマイズされる場合の修正箇所のご案内になります。

※カスタマイズはサポートの対象外となりますので、実行される場合にはその旨ご了承ください。

## ※必ずバックアップを取り、お客様環境にて正常に動作するかご検証ください。

入力必須のバリデート解除(機能面)

【注文者のお名前】

src¥Eccube¥Form¥Type¥Admin¥OrderType::buildForm()内'name'の「new Assert¥NotBlank(),」をコメントアウトしてください。

```
->add('name', NameType::class, [

'required' => false,

'options' => [

'constraints' => [

// new Assert¥NotBlank(),

],

],

この部分をコメントアウトしてください

])
```

## 【注文者のお名前(カナ)】

src¥Eccube¥Form¥Type¥Admin¥OrderType::buildForm()内 'kana'の「new Assert¥NotBlank(),」をコメントアウト

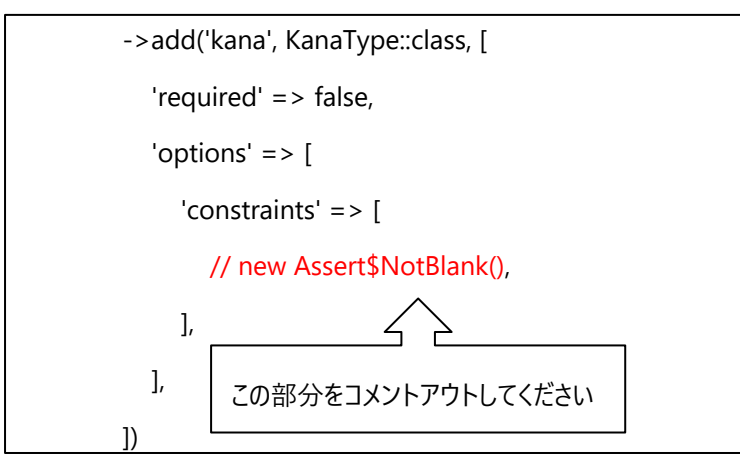

# 【出荷情報お名前】

src¥Eccube¥Form¥Type¥Admin¥ShippingType::buildForm()内 'name'の「new Assert¥NotBlank(),」をコメントアウト

```
->add('name', NameType::class, [
'required' => false,
'options' => [
'constraints' => [
// new Assert$NotBlank(),
], _______], ______
], ______この部分をコメントアウトしてください
])
```

## 出荷情報お名前(カナ)

src¥Eccube¥Form¥Type¥Admin¥ShippingType::buildForm()内'kana'の「new Assert¥NotBlank(),」をコメントアウト

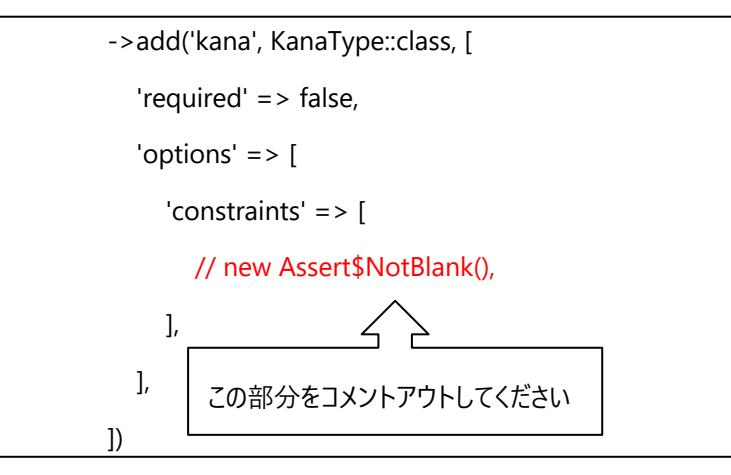

## 画面に表示される「必須」のラベル解除

## 下記コードが画面に表示される「必須」のラベルになります。

<span class="badge badge-primary ml-1">{{ 'admin.common.required'|trans }}</span>

必要な場合には下記ファイルにて削除いただくようお願い致します。

 $src {\tt Eccube} {\tt Resource} {\tt template} {\tt admin} {\tt Order} {\tt edit.twig}$ 

## 例:注文者のお名前

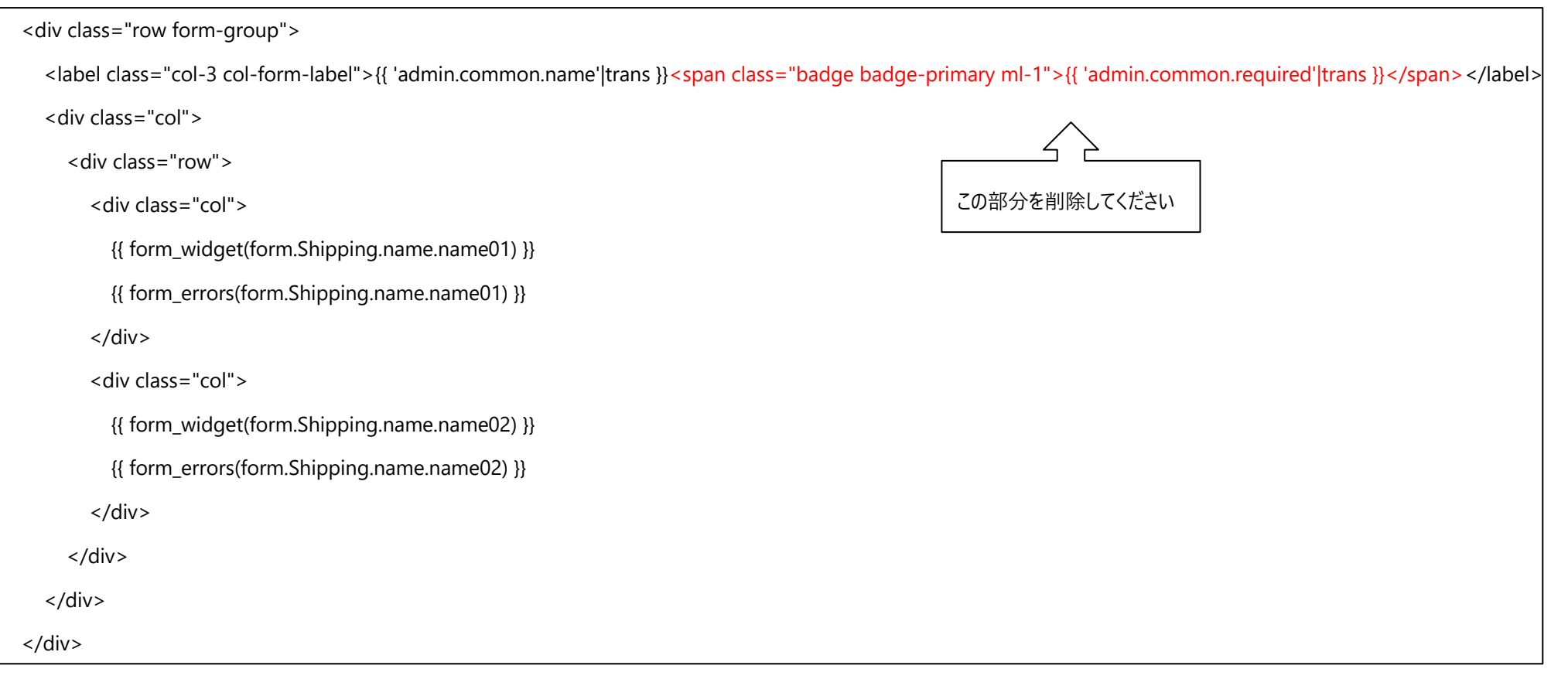